If you did not see the popup confirmation message after completing the registration for the giveaway carefully follow these steps:

From your <u>PC</u> use Firefox, Chrome or a Safari web browser.

- 1. Delete your browser's History, Cache and Cookies.
- 2. Restart your browser.
- 3. Go to the giveaway page and click on 'Step Three: Enter the Giveaway'.
- 4. Click on the **GTribe** button and register for the giveaway via the popup menu.

Once you complete the registration you should see a popup confirmation message and later receive a confirmation email.

If you continue to have issues please email us at <u>help@gamingtribe.com</u>. Describe in detail your issue and include your browser version and OS.